# HƯỚNG DĨN SỬ DỤNG CÔNG THÔNG TIN ĐÀO TẠO CỦA HỌC VIÊN

#### Truy cập link: http://thacsi.neu.edu.vn

| TRƯỜNG ĐH KINH TẾ QU<br>VIỆN ĐÀO TẠO SAU H                                                                                                    | ốc dân<br>ĐẠI HỌC                                                                            |                           |           |
|----------------------------------------------------------------------------------------------------|----------------------------------------------------------------------------------------------|---------------------------|-----------|
| Trang chủ                                                                                                    |                                                                                              |                           | Đăng nhập |
| III Tin tức Thôn                                                                                                    | g báo chung                                                                                  |                           |           |
| > Thông bảo chung                                                                                                    |                                                                                              |                           |           |
| > Thông báo học phí                                                                                                    |                                                                                              |                           |           |
| VIỆN ĐẢO TẠO SAU ĐẠI HỌC - TRU<br>Địa chỉ: Tẩng 4, Tòa nhà A1, Trường<br>Website: sdh.neu.edu.vn   Email: viet<br>Điện thoại: (024) 36.280.280 - 5429 - 1 | ờNG ĐH KINH TẾ QUỐC DẦN<br>Đại học Kinh tế Quốc dân, Số 207 Giải Pl<br>sdh@neu.edu.vn<br>ax: | óng, Hai Bà Trưng, Hà Nội |           |

#### Đăng nhập (theo tài khoản học viên đã đăng nhập lúc nhập học)

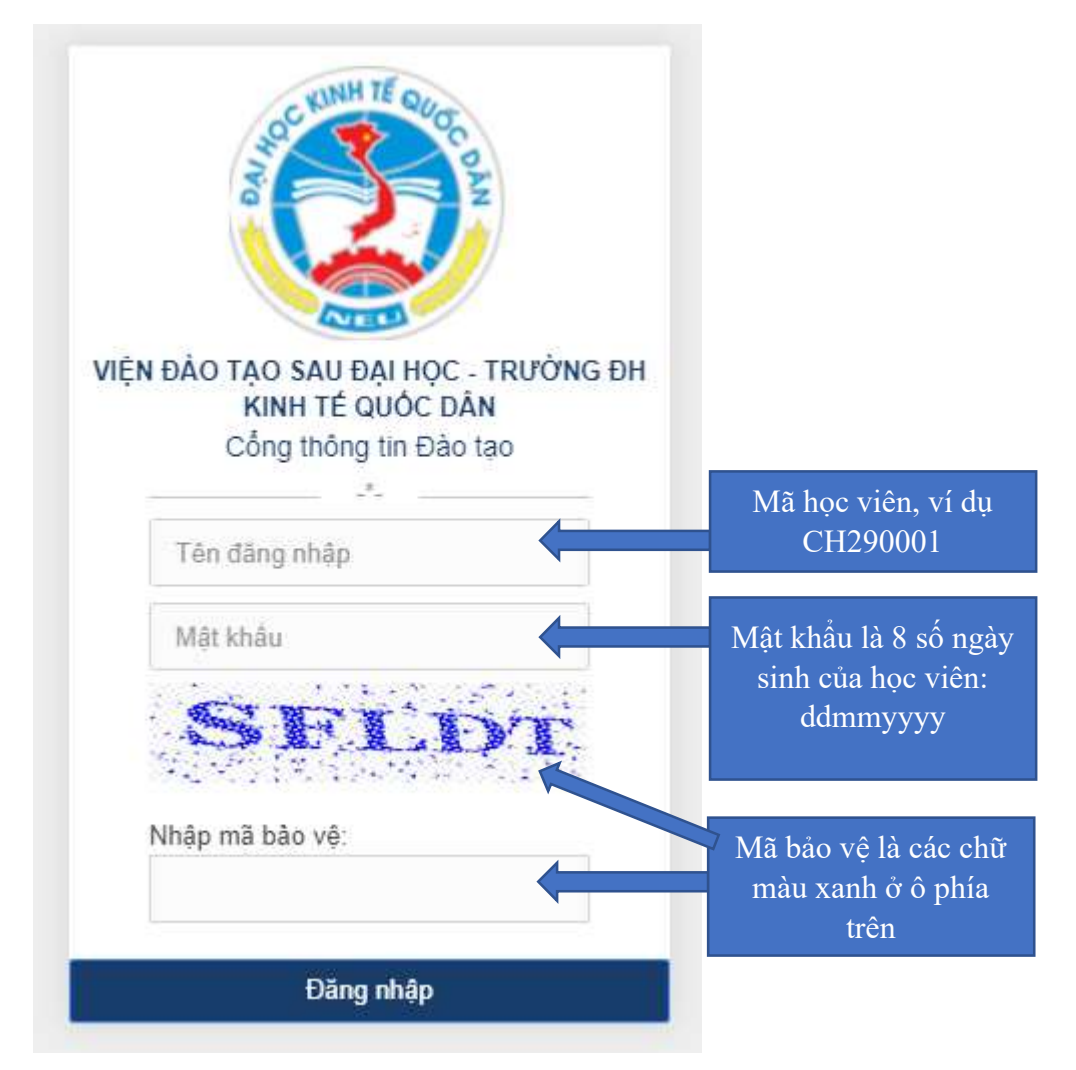

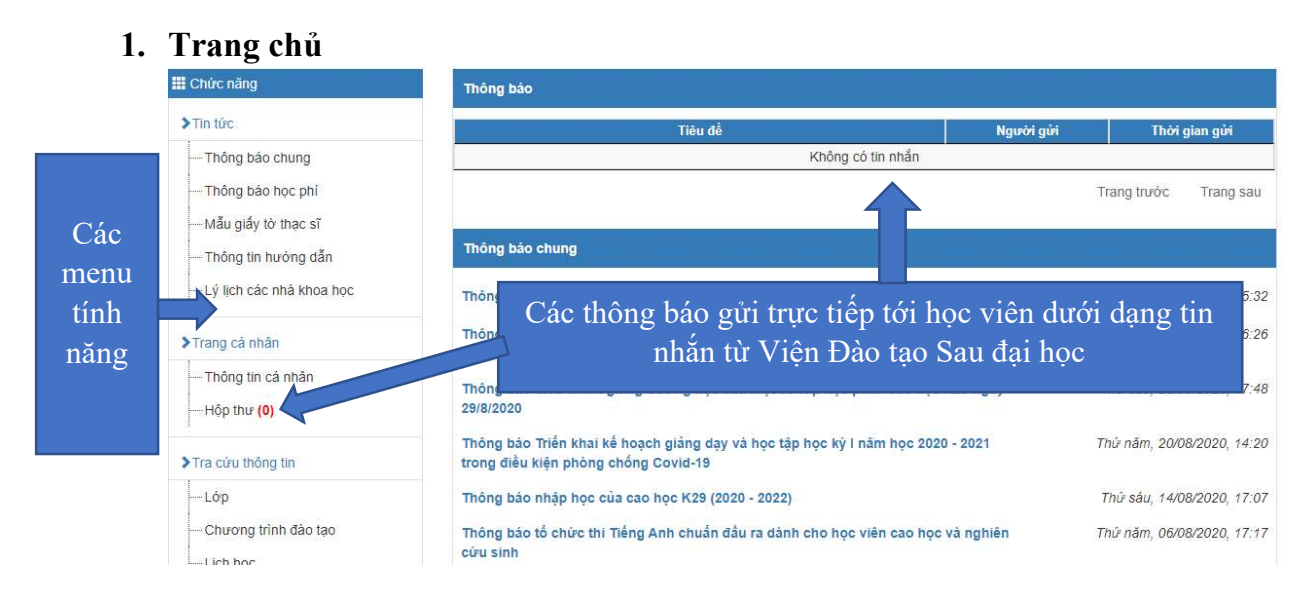

# 2. Thông tin cá nhân

Nhấn menu **Thông tin cá nhân**, truy cập xem thông tin trong các Tab Thông tin cá nhân, Thông tin khóa học, Quá trình đào tạo, ...

Hệ thống sẽ cập nhật tính năng học viên có thể in Lý lịch học tập (phục vụ cho giai đoạn bảo vệ luận văn) từ website trong thời gian tới. Do đó, học viên nhập bổ sung đầy đủ thông tin trong các Tab thông tin.

### 3. Menu Tin tức

Menu cung cấp các thông tin như:

- Các thông báo trong quá trình đào tạo: lịch học, lịch thi, ...
- Thông báo học phí theo từng học kỳ/đợt học
- Các mẫu giấy tờ thạc sĩ: các biểu mẫu sử dụng trong quá trình đào tạo
- Thông tin hướng dẫn: cung cấp các thông tin hỗ trợ cho học viên như: hướng dẫn sử dụng, thông tin tra cứu, ...

## 4. Menu Tra cứu thông tin

Menu cung cấp các thông tin trong quá trình học tập của học viên, gồm:

- Lớp: Hiển thị thông tin cán bộ chủ nhiệm lớp, danh sách học viên của lớp

Chương trình đào tạo: Hiển thị đầy đủ chương trình đào tạo theo ngành/chuyên ngành của học viên

- Lịch học: hiển thị lịch học theo từng học kỳ/đợt học sau khi có thông báo chính thức
- Lịch thi: hiển thị lịch thi sau khi có thông báo chính thức
- Kết quả học tập: hiển thị kết quả điểm sau khi có thông báo điểm thi chính thức
- Tài chính học viên: hiển thị tình trạng nộp học phí của học viên

# 5. Đăng ký học phần

Học viên tiến hành đăng ký ghi danh học phần tự chọn theo thông báo của Viện Đào tạo Sau đại học.

- Chọn tab Ghi danh học phần
- Danh sách các học phần tự chọn sẽ hiển thị ở bên phải. Học viên tích chọn các học phần muốn học, chú ý số học phần tối đa được lựa chọn, rồi nhấn nút LƯU GHI DANH

| Đãng ký ghi danh        |                                                                                                    |                                                                                                    |                                                                                                    |  |  |  |
|-------------------------|----------------------------------------------------------------------------------------------------|----------------------------------------------------------------------------------------------------|----------------------------------------------------------------------------------------------------|--|--|--|
| Năm has 2010            | 0011                                                                                                    |                                                                                                    |                                                                                                    |  |  |  |
|                         |                                                                                                    |                                                                                                    |                                                                                                    |  |  |  |
| Mä HP                   | Tên HP                                                                                                    | Số TC                                                                                                    | Chọn                                                                                                    |  |  |  |
| Tự chọn                 |                                                                                                    |                                                                                                    |                                                                                                    |  |  |  |
| 1.2. Học phần tự chọn c | ơ bản: 2 học phần (6 TC) - Chọn :6.00 tín chỉ                                                                                                    |                                                                                                    | _                                                                                                    |  |  |  |
| KHMI2212                | Kinh tế học quản lý                                                                                                    | 3.00                                                                                                    |                                                                                                    |  |  |  |
| KHMA2201                | Kinh tế vĩ mô ứng dụng                                                                                                    | 3.00                                                                                                    |                                                                                                    |  |  |  |
| LUKD2226                | Pháp luật kinh doanh                                                                                                    | 3.00                                                                                                    |                                                                                                    |  |  |  |
| QLKT2216                | Quản trị học nâng cao                                                                                                    | 3.00                                                                                                    |                                                                                                    |  |  |  |
| TKKT2208                | Thống kê ứng dụng                                                                                                    | 3.00                                                                                                    |                                                                                                    |  |  |  |
| NNTM2202                | Tiếng Anh giao tiếp kinh doanh                                                                                                    | 3.00                                                                                                    |                                                                                                    |  |  |  |
|                         | Dăng ký ghi danh<br>Năm học 2019 /<br>Mã HP<br>Tự chọn<br>L2. Học phần tự chọn c<br>KHMI2212<br>KHMA2201<br>LUKD2226<br>QLKT2216<br>TKKT2208<br>NNTM2202 | Đăng ký ghi danh   Năm học 2019 / DOT1   Mã HP Tên HP   Tự chọn Tự chọn   I.2. Học phần tự chọn cơ bản: 2 học phần (6 TC) - Chọn :6.00 tín chỉ KHMI2212   KIMI 2212 Kinh tế hóc quản lý   KHMA2201 Kinh tế vĩ mô ứng dụng   LUKD2226 Pháp luật kinh doanh   QLKT2216 Quản trị học nâng cao   TKKT2208 Thống kê ứng dụng   NNTM2202 Tiếng Anh giao tiếp kinh doanh | Đăng ký ghi danh   Năm học 2019 / DOTI   Mã HP Tên HP Số TC   Tự chọn Ki HN 12212 Kinh tế học quản lý 3.00   KHM12212 Kinh tế học quản lý 3.00 3.00   KHMA2201 Kinh tế vĩ mô ứng dụng 3.00 3.00   LUKD2226 Pháp luật kinh doanh 3.00 3.00   QLKT2216 Quản trị học nâng cao 3.00 3.00   NNTM2202 Tiếng Anh giao tiếp kinh doanh 3.00 |  |  |  |

 Trong thời gian đăng ký, học viên có thể hủy ghi danh, và chọn lại học phần khác bằng cách nhấn nút <sup>30</sup> và chọn lại học phần khác

| Mã HP    | Tên HP              | Số TC | Loại HP  | Thời gian           | Huỷ GD |
|----------|---------------------|-------|----------|---------------------|--------|
| NLQT2212 | Quản trị nhân lực   | 3.00  |          | 2019-09-07 11:11:47 | 0      |
| NLQT2201 | Hành vi tổ chức     | 3.00  | Bắt buộc |                     |        |
| NLML2208 | Triết học           | 3.00  | Bắt buộc |                     |        |
| KHMI2212 | Kinh tế học quàn lý | 3.00  | Tự chọn  | 2019-09-07 17:16:02 | 8      |
| TKKT2208 | Thống kê ứng dụng   | 3.00  | Tự chọn  | 2019-09-07 17:15:40 | 8      |

–Danh sách học phần đã ghi danh–

Sau khi có kết quả ghi danh, Viện Đào tạo Sau đại học sẽ tổng hợp và tiến hành xếp các lớp học phần đủ điều kiện để mở lớp với quy mô tối thiểu theo quy định của Nhà trường.

#### 6. Menu Luận văn

Menu cung cấp các thông tin liên quan đến giai đoạn giao đề tài và bảo vệ luận văn của học viên.

- Sau khi có quyết định chính thức về việc giao đề tài và cán bộ hướng dẫn, học viên sẽ biết thông tin: tên đề tài, cán bộ hướng dẫn, số quyết định, ngày quyết định
- Sau khi có quyết định bảo vệ chính thức, học viên sẽ biết các thông tin: thời gian bảo vệ, địa điểm bảo vệ, danh sách hội đồng đánh giá.